- 1. Visit <u>www.agora.org</u> and select OLS Login
- 2. Enter the learning coach username and password

## NOTE: Below is a sample account. Some information may display differently

3. Select My Account in the upper right-hand corner and a drop down menu will appear.

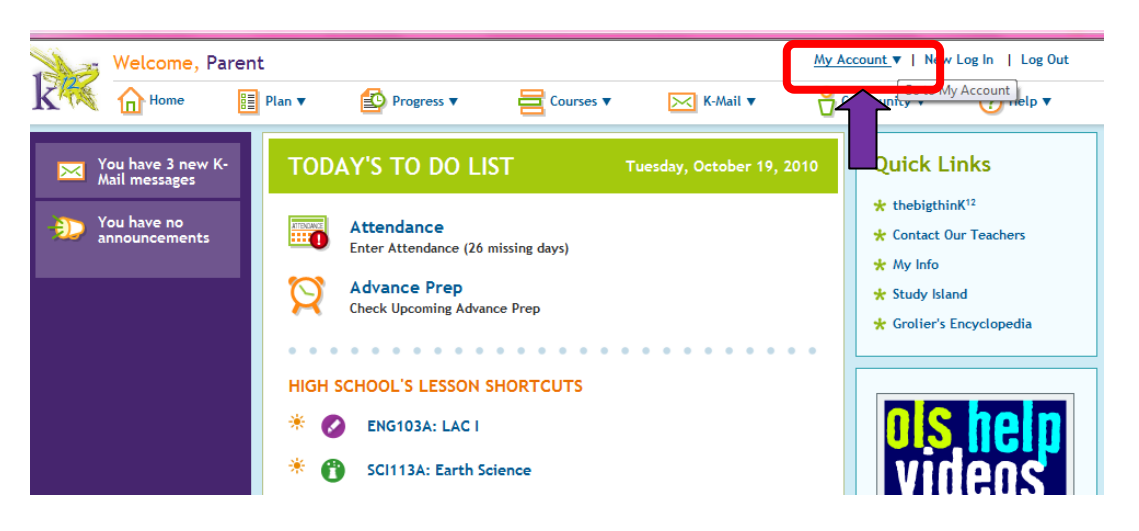

4. The student's name will appear. Select the student's name.

|       | Welcome, Parent                    |  |        |                |           |                  |            | My Account                  |  |  |
|-------|------------------------------------|--|--------|----------------|-----------|------------------|------------|-----------------------------|--|--|
| K 178 | Home                               |  | Plan ▼ | Progress V     | Courses V | K-Mail           | Student na | ne will appear here         |  |  |
| × Y   | 'ou have 3 new K-<br>Iail messages |  | TOD    | AY'S TO DO LIS | БТ        | Tuesday, October | 19, 2010   | Quick Links                 |  |  |
|       |                                    |  |        |                |           |                  |            | ★ thebigthinK <sup>12</sup> |  |  |

- 5. Create a username and password and verify the password for the student.
- 6. Save your changes!
- Allow the student to log in using his or her username and password. If you experience any difficulty, please contact K12 Customer Support at 1-866-512-2273

| * Username:<br>* Password:<br>* Verify Password: |                   | Mailing Address: 2300 Corporate Park Dr<br>Herndon, Virginia, 20171<br>UNITED STATES  |
|--------------------------------------------------|-------------------|---------------------------------------------------------------------------------------|
| Preferred Name:<br>* Email:                      | example@yahoo.com | Shipping Address: 2300 Corporate Park Dr<br>Herndon, Virginia, 20171<br>UNITED STATES |
| * Home Phone:                                    | 7039250000        | Please contact your teacher or school office to updat<br>your addresses.              |
|                                                  |                   |                                                                                       |